### Schritt-für-Schritt-Anleitung QR-Zahlung mit Apple Geräten

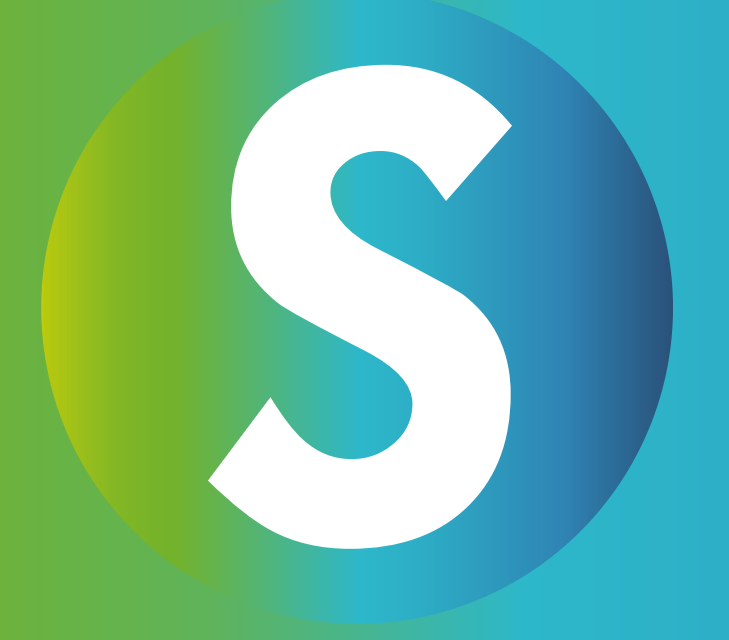

### Schritt 1: • Lösche die SANUSAPP

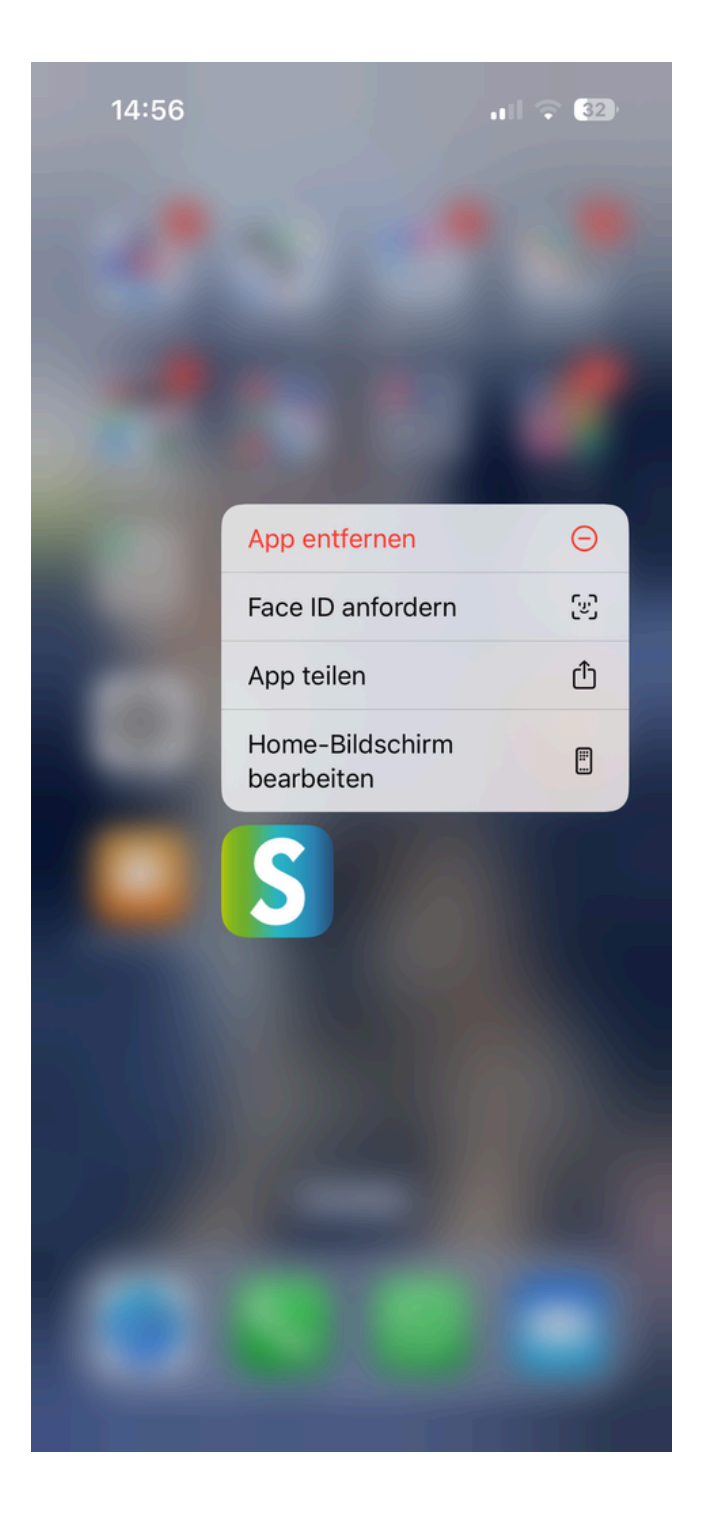

# Schritt 2:Öffne den App Store

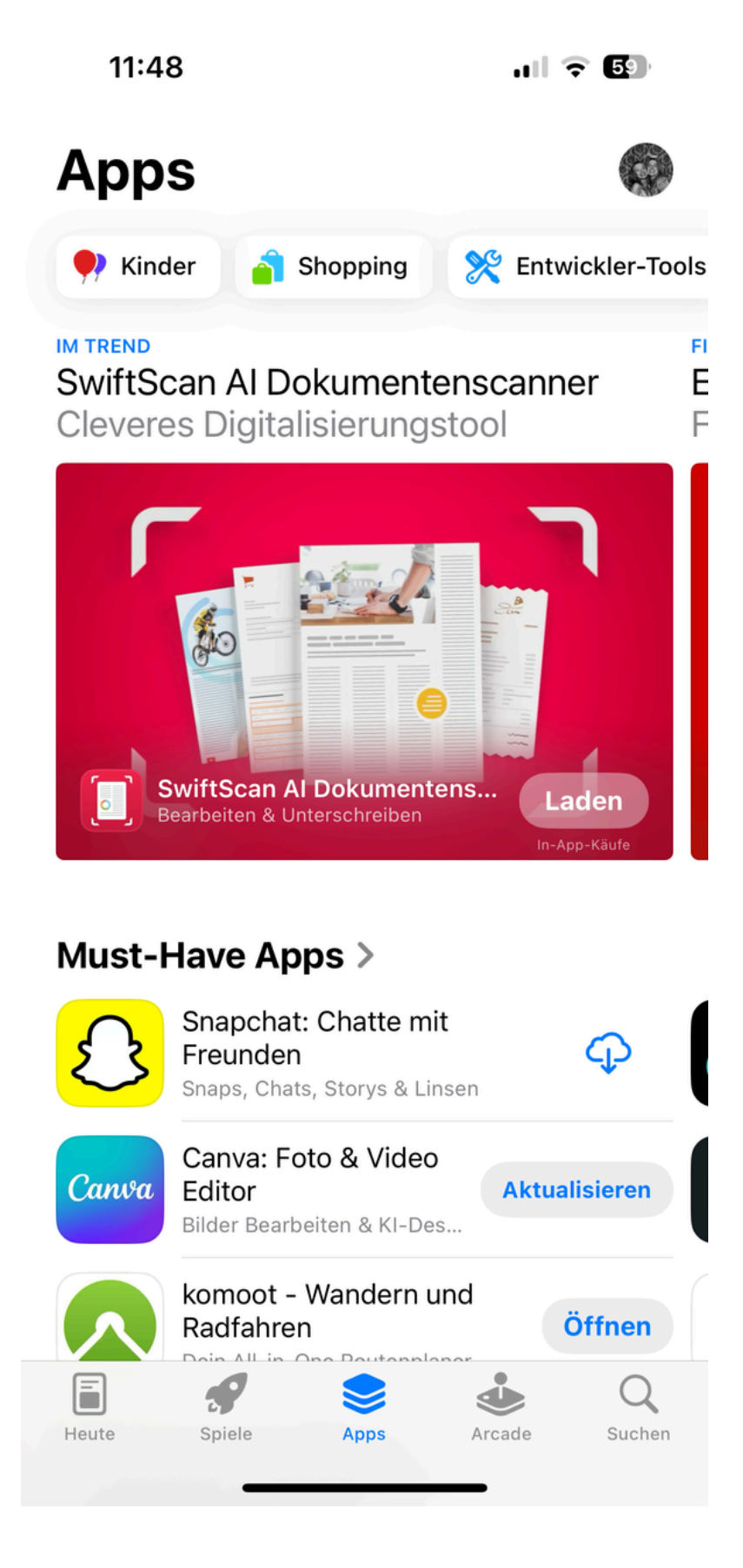

## Schritt 3:Suche die App TestFlight

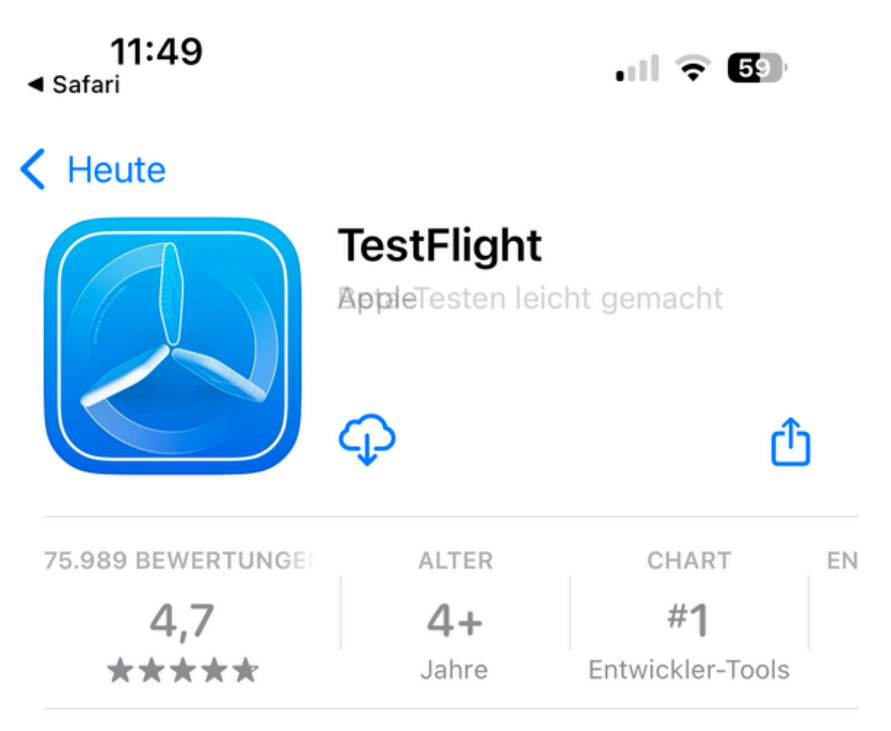

#### Neue Funktionen >

Version 3.7.1

vor 2 M.

Dieses Update enthält Stabilitätsverbesserungen und Fehlerbehebungen.

#### Vorschau

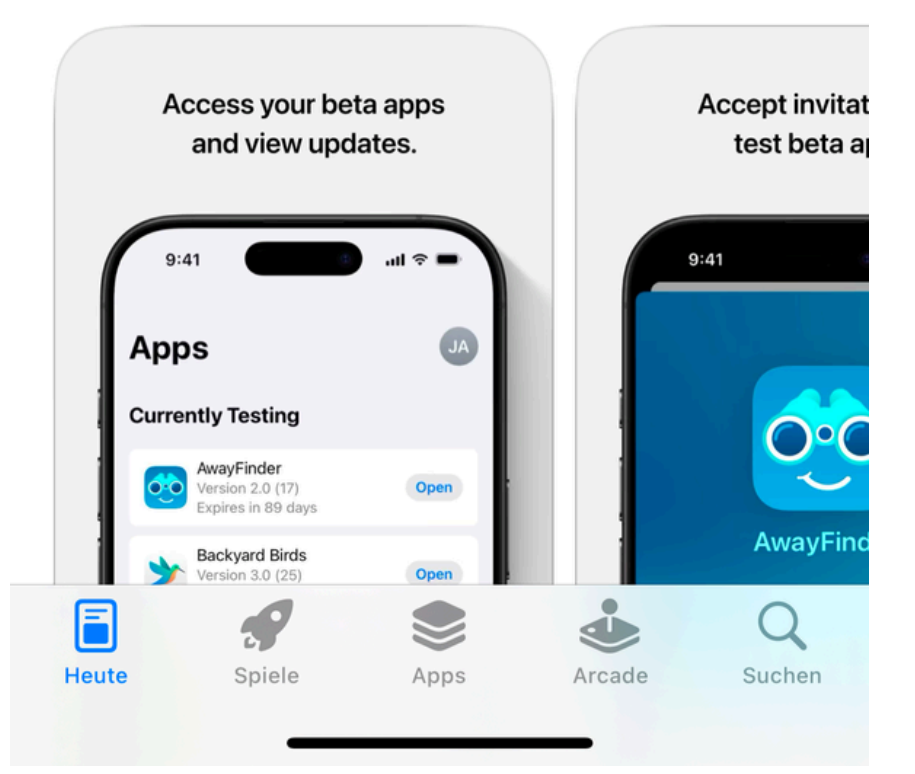

# Schritt 4:Lade die App TestFlight herunter

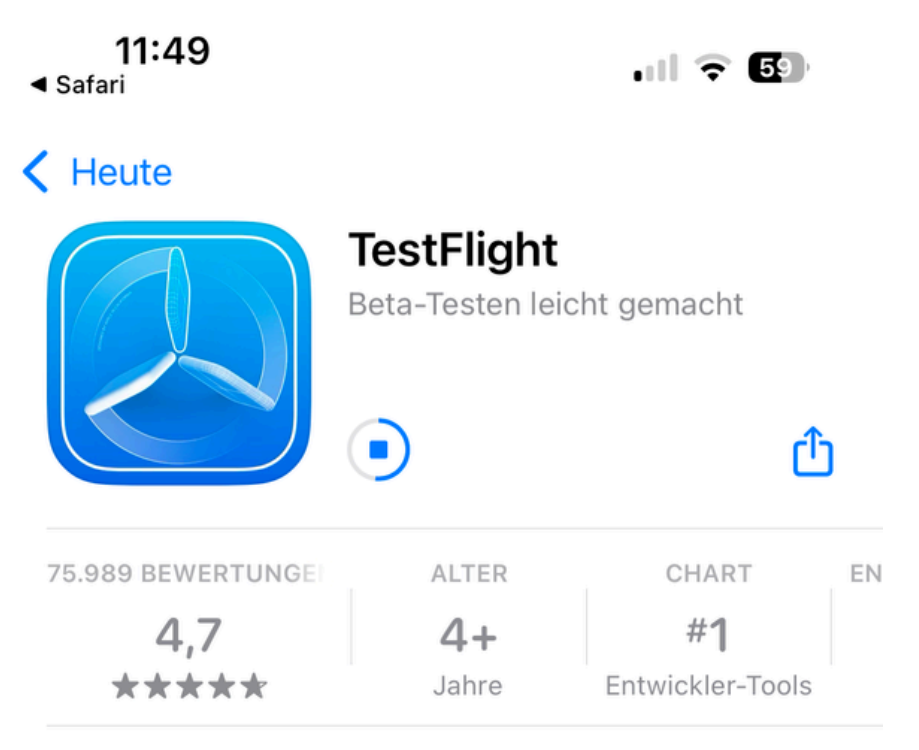

#### Neue Funktionen >

Version 3.7.1

vor 2 M.

Dieses Update enthält Stabilitätsverbesserungen und Fehlerbehebungen.

#### Vorschau

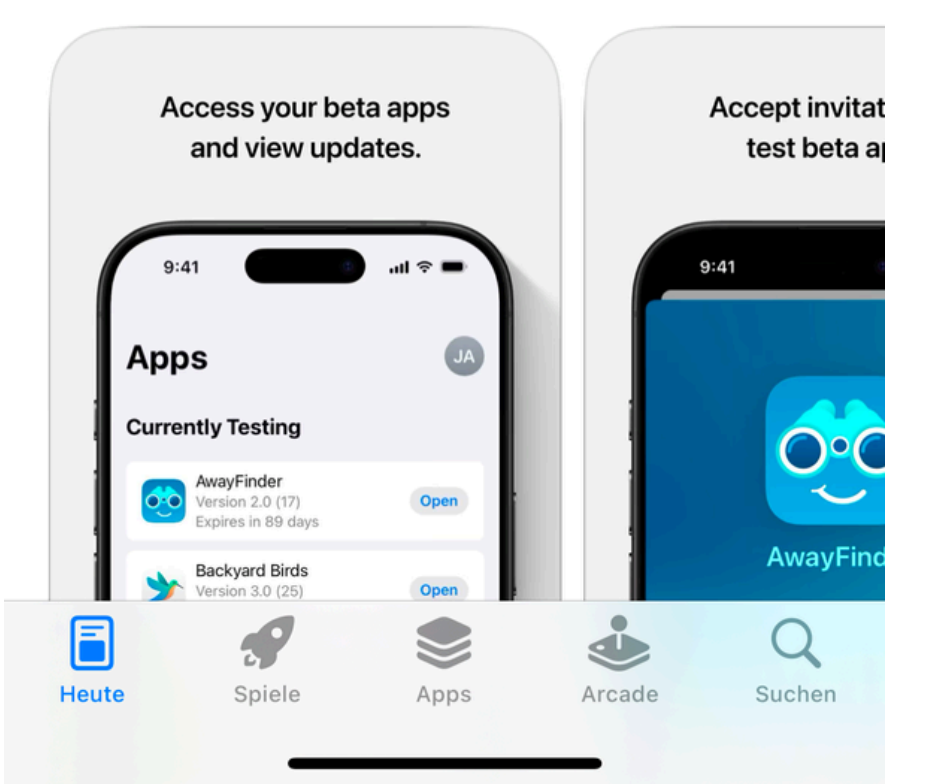

### Schritt 5:

• Öffne folgenden Link:

### Join the SANUSAPP 3.0 beta

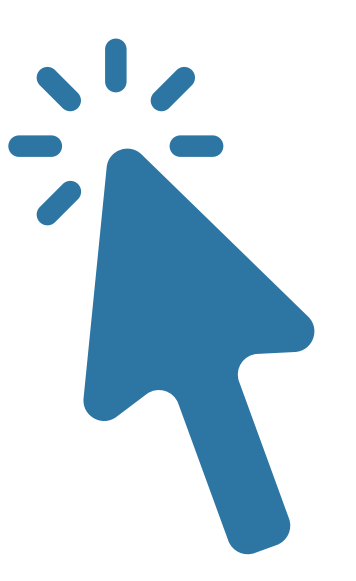

#### Schritt 6:

### • Klicke auf "In TestFlight anzeigen"

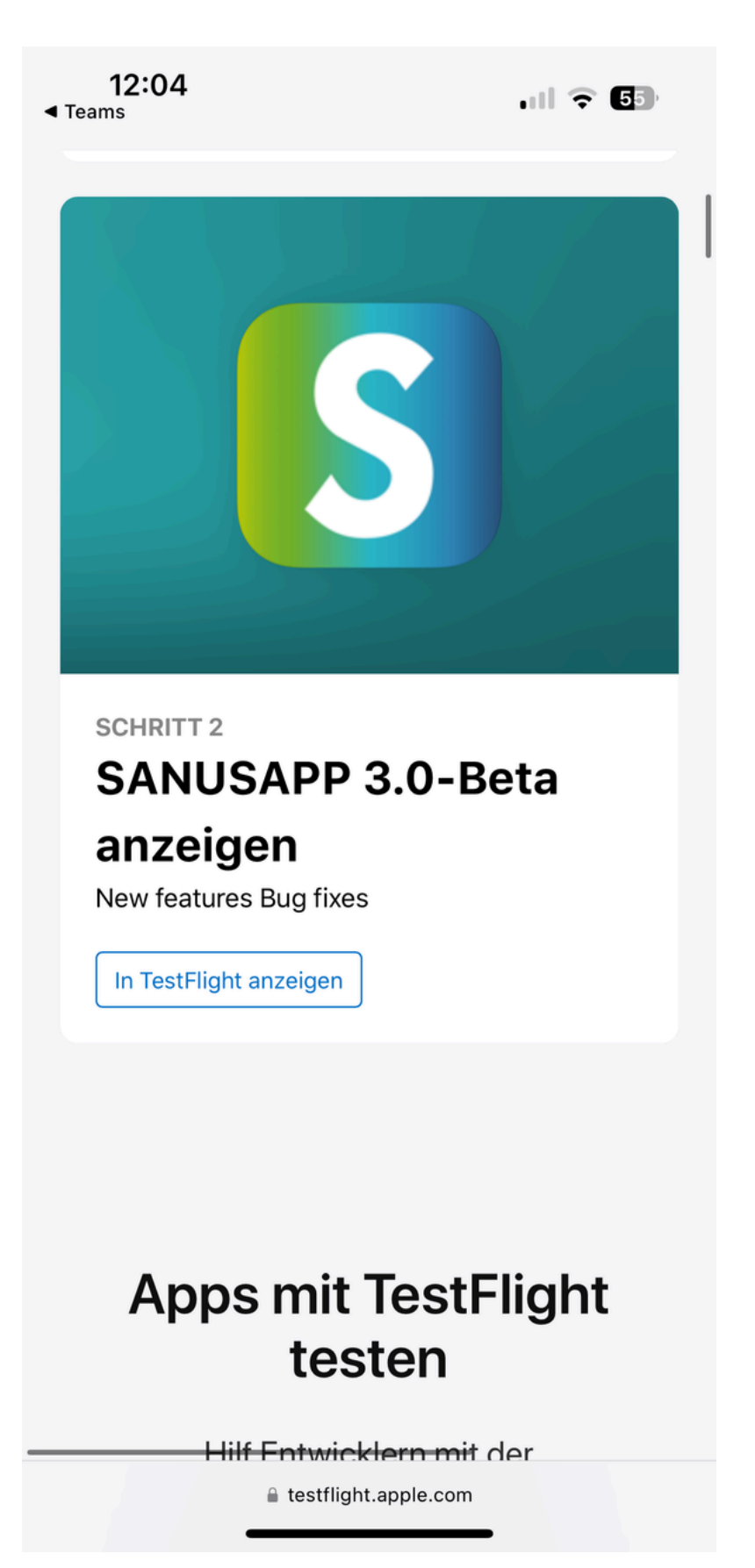

### Schritt 7:

• Klicke auf "Installieren"

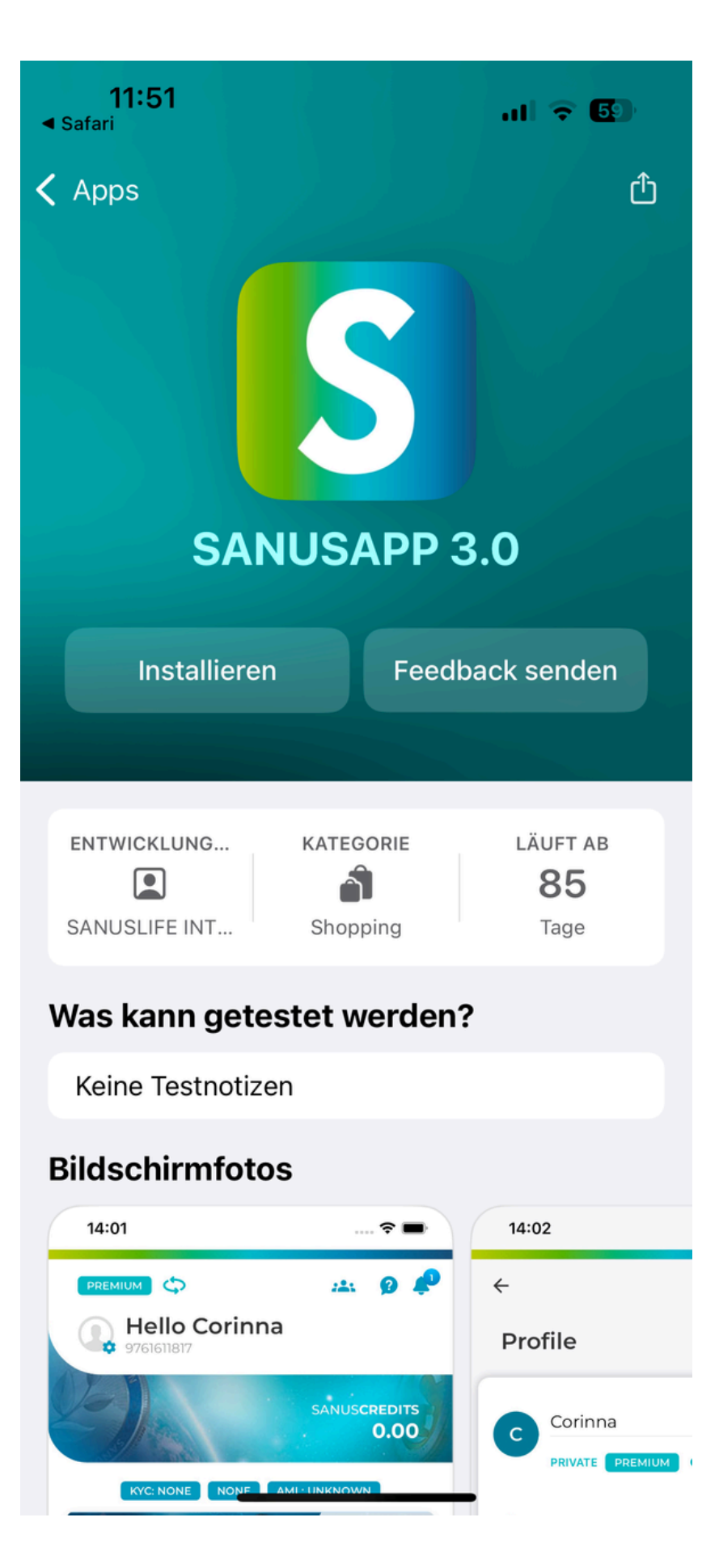

#### Schritt 8:

• Warte kurz ab und klicke dann auf "Öffnen"

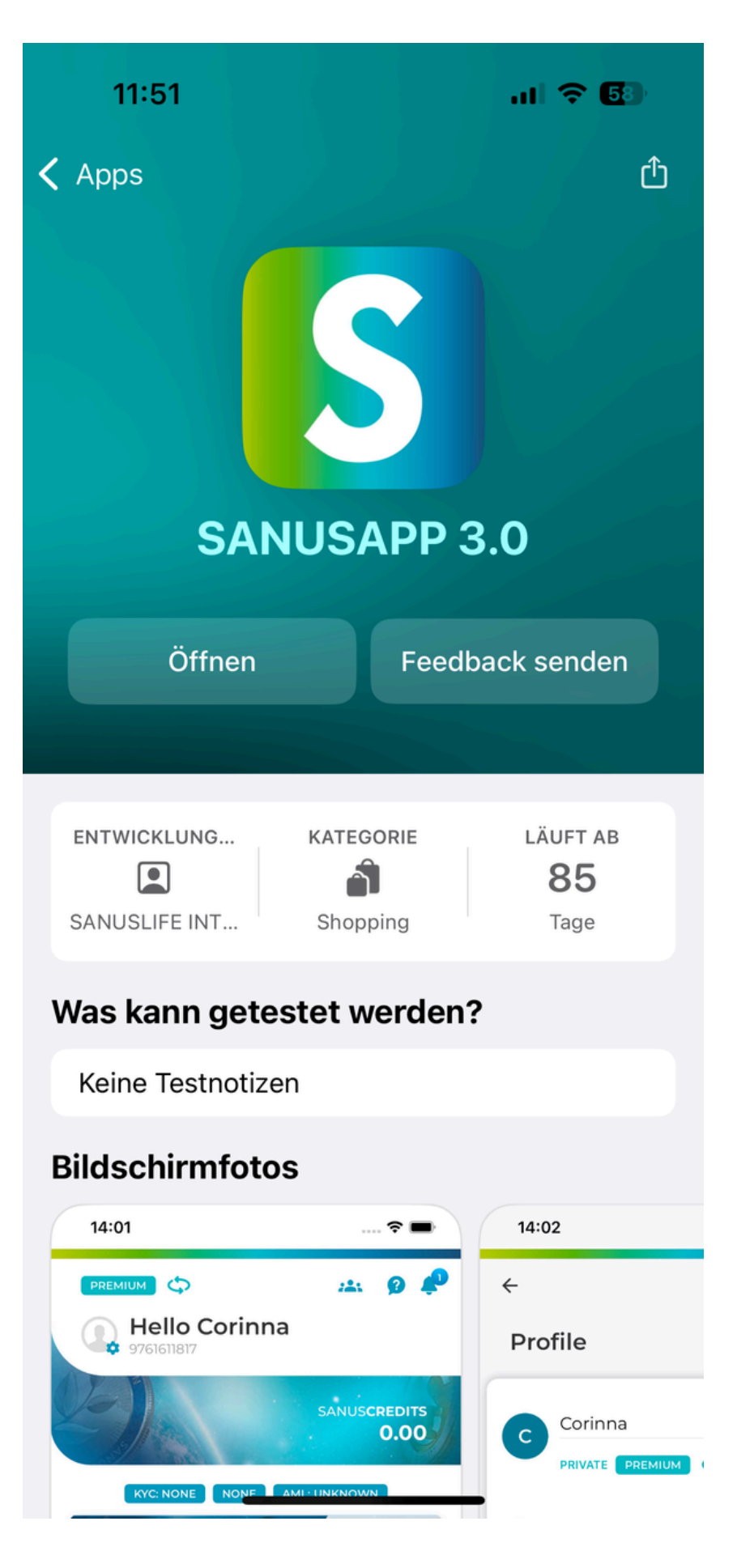

Schritt 9:

# • Logge dich wie gewohnt in die SANUSAPP ein.

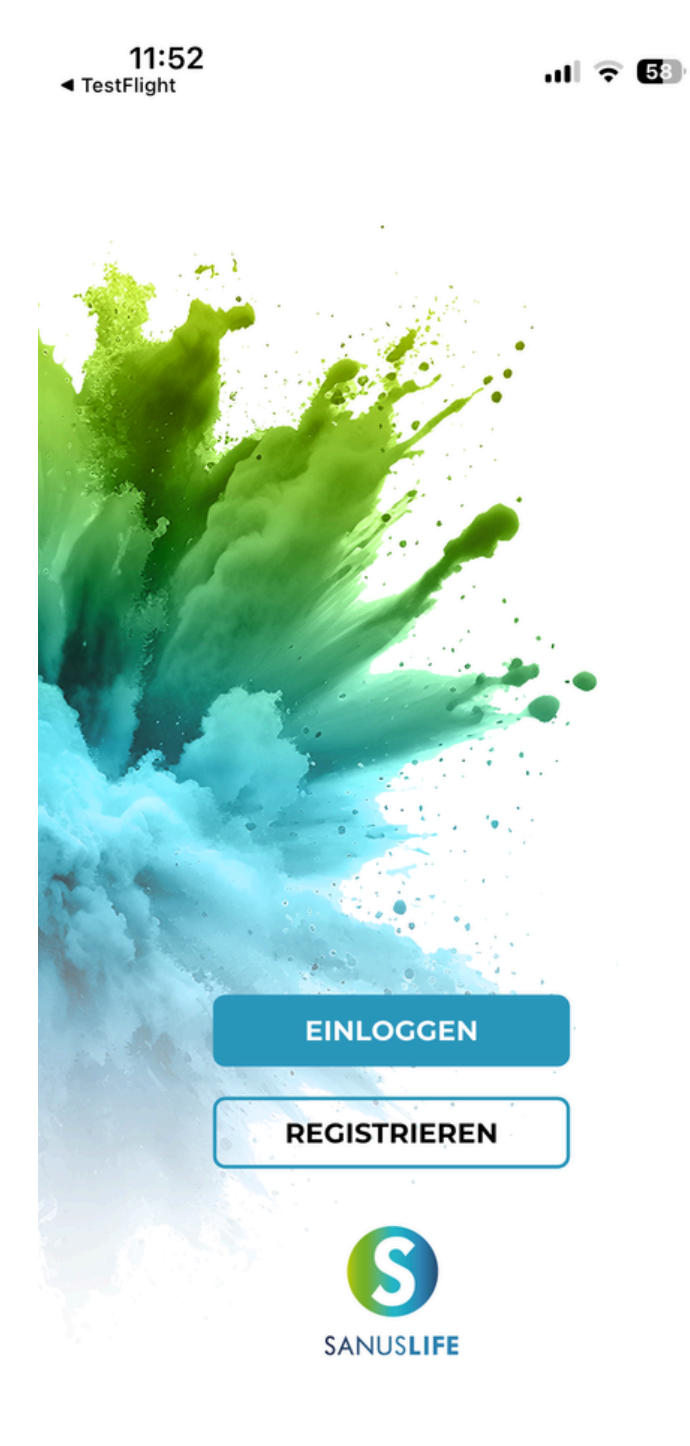

# Schritt 10:Registriere dein Endgerät nochmal neu

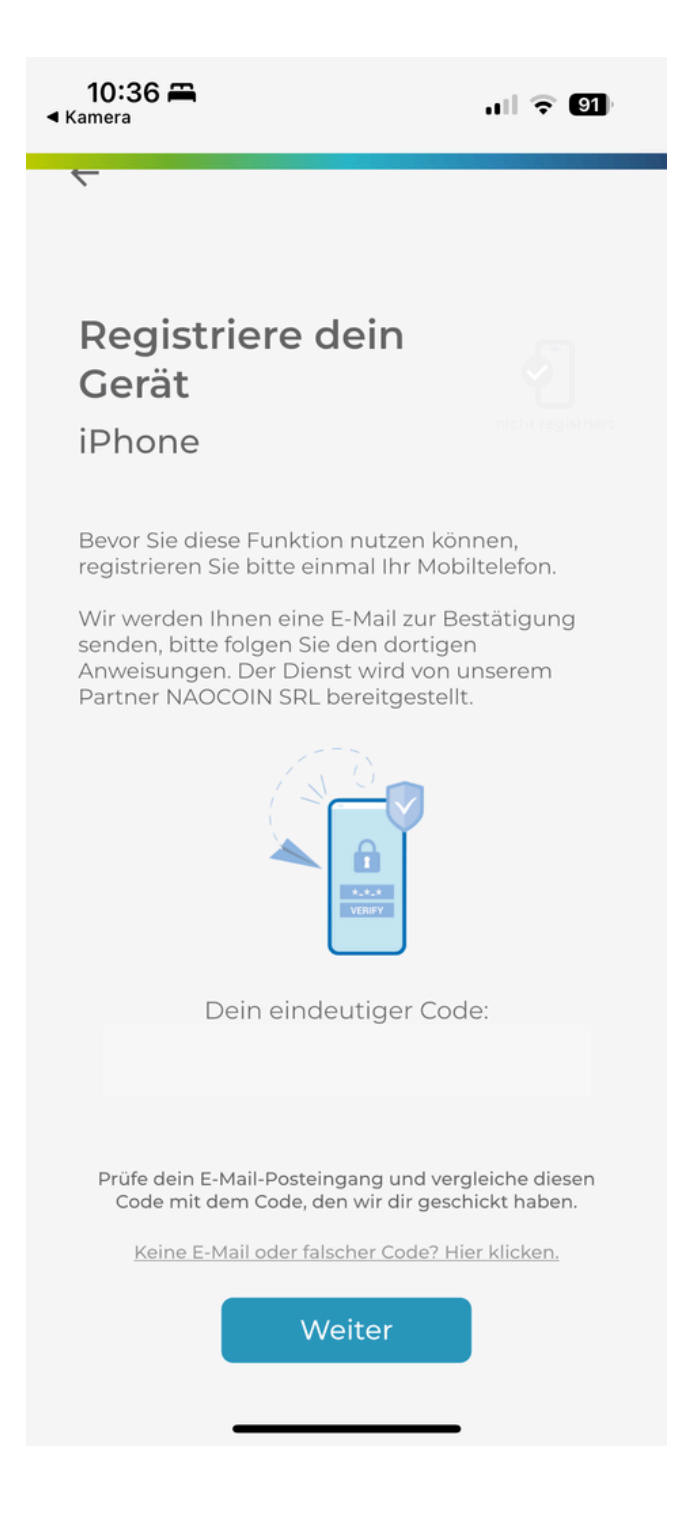

Fertig ! Viel Spaß beim Bezahlen